## Update Wi-Fi firmware

1.Under the situition of TINA2 connected to network, go to Control Panel  $\rightarrow$  Network Settings  $\rightarrow$  Wifi Device OTA

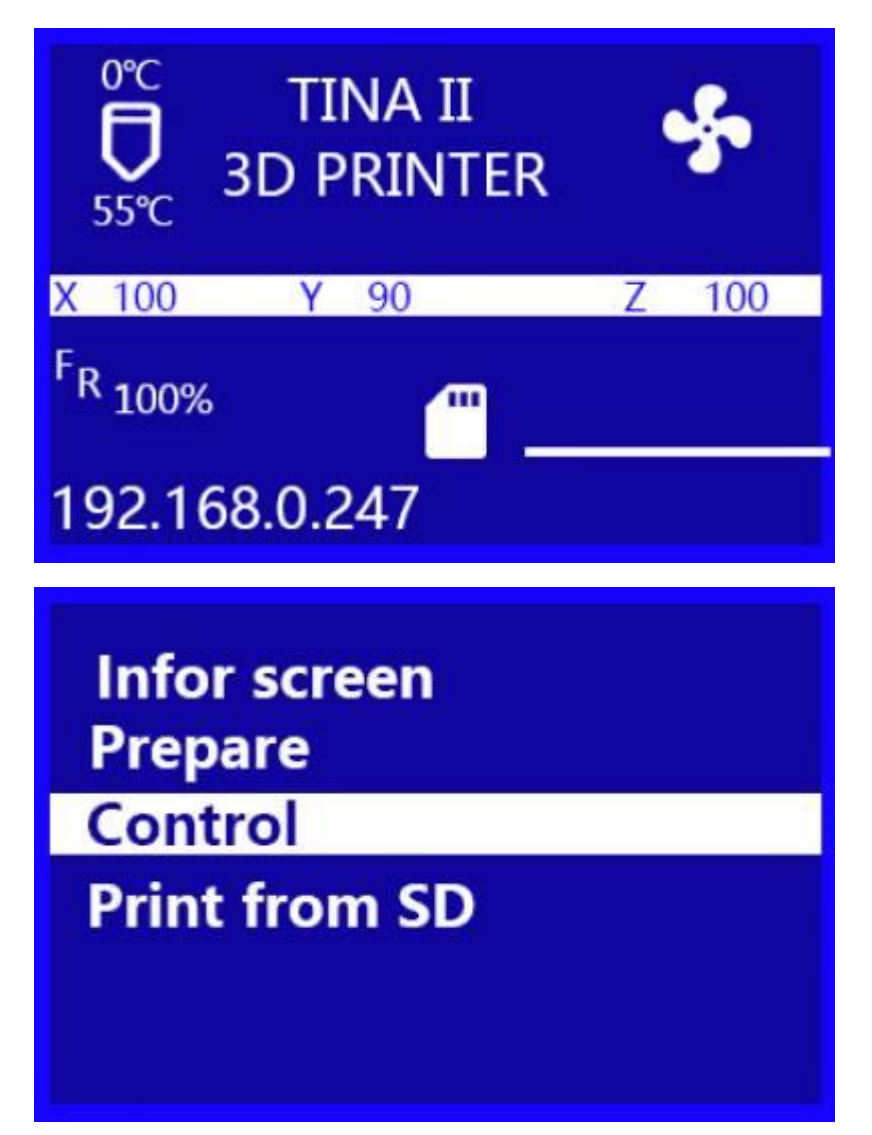

Main Temperature Z offset Setting Wifi network Language

Control Show ip Wifi Device Info Connect to wifi Wifi OTA Update

2. If there is no new WIFI firmware, the screen prompts No new firmware found.

**OTA UPDATING...** 

Do ont turn off power wait a minute

No new firmware found

## 3. If there is new WIFI firmware, Begin ota updating... will be prompted on the screen.

Wait 1 minute, after the firmware upgrade is complete, the screen will prompt OTA update completed. If the screen prompts Firmware Upgrades Failed or more than 3 minutes, the upgrade does not end, please turn off the printer power, wait 10 seconds, then try again.